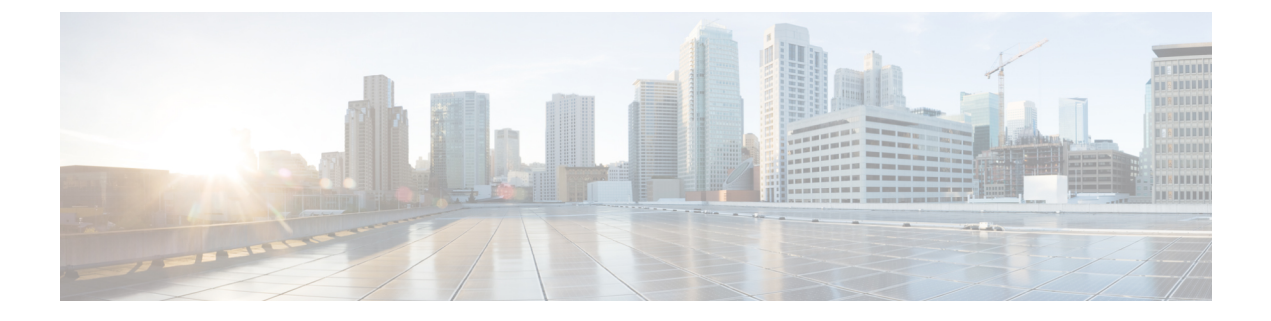

# STP 拡張機能の設定

- STP 拡張機能について (1ページ)
- STP 拡張機能の設定 (6 ページ)
- STP 拡張機能の設定の確認, on page 18
- ・ループ検出エラーメッセージのトラブルシューティング (18ページ)
- syslog エラーメッセージの生成 (19 ページ)

# STP 拡張機能について

### STP 拡張機能について

シスコでは、スパニングツリープロトコル(STP)に、収束をより効率的に行うための拡張機能を追加しました。場合によっては、同様の機能がIEEE 802.1w高速スパニングツリープロトコル(RSTP)標準にも組み込まれている可能性がありますが、シスコの拡張機能を使用することを推奨します。これらの拡張機能はすべて、RPVST+およびマルチスパニングツリープロトコル(MST)と組み合わせて使用できます。

使用可能な拡張機能には、スパニングツリーポートタイプ、Bridge Assurance、ブリッジプロ トコルデータユニット(BPDU)ガード、BPDUフィルタリング、ループガード、ルートガー ドがあります。これらの機能の大部分は、グローバルに、または指定インターフェイスに適用 できます。

Note

このマニュアルでは、IEEE 802.1wおよびIEEE 802.1sを指す用語として、「スパニングツリー」 を使用します。IEEE 802.1D STP について説明している箇所では、802.1D と明記します。

## STP ポート タイプの概要

スパニングツリー ポートは、エッジ ポート、ネットワーク ポート、または標準ポートとして 構成できます。ポートは、ある一時点において、これらのうちいずれか1つの状態をとりま す。デフォルトのスパニング ツリー ポート タイプは「標準」です。インターフェイスが接続 されているデバイスのタイプによって、スパニングツリー ポートを上記いずれかのポート タ イプに設定できます。

### スパニングツリー エッジ ポート

エッジポートは、ホストに接続されるポートであり、アクセス ポートとトランク ポートのどちらにもなります。エッジポート インターフェイスは、ブロッキング ステートやラーニング ステートを経由することなく、フォワーディングステートに直接移行します(この直接移行動作は、以前は、シスコ独自の機能 PortFast として設定していました)。

ホストに接続されているインターフェイスは、STP ブリッジプロトコル データ ユニット (BPDU) を受信してはなりません。

**Note** 別のスイッチに接続されているポートをエッジ ポートとして設定すると、ブリッジング ルー プが発生する可能性があります。

### スパニングツリー ネットワーク ポート

ネットワーク ポートは、スイッチまたはブリッジにだけ接続されます。Bridge Assurance がグ ローバルにイネーブルになっている間にポートをネットワークポートとして設定すると、その ポートで Bridge Assurance がイネーブルになります。

**Note** ホストまたは他のエッジデバイスに接続されているポートを誤ってスパニングツリー ネット ワーク ポートとして設定すると、それらのポートは自動的にブロッキング ステートに移行し ます。

### スパニングツリー標準ポート

標準ポートは、ホスト、スイッチ、またはブリッジに接続できます。これらのポートは、標準 スパニングツリー ポートとして機能します。

デフォルトのスパニングツリーインターフェイスは標準ポートです。

### Bridge Assurance の概要

Bridge Assurance を使用すると、ネットワーク内でブリッジング ループの原因となる問題の発 生を防ぐことができます。具体的には、単方向リンク障害や、スパニングツリーアルゴリズム を実行しなくなってもデータトラフィックの転送を続けているデバイスなどからネットワーク を保護できます。

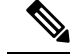

Note Bridge Assurance は、Rapid PVST+および MST だけでサポートされています。従来の 802.1D スパニングツリーではサポートされていません。

Bridge Assurance はデフォルトでイネーブルになっており、グローバル単位でだけディセーブ ルにできます。また、Bridge Assurance をイネーブルにできるのは、ポイントツーポイントリ ンクに接続されたスパニングツリーネットワークポートだけです。Bridge Assurance は必ず、 リンクの両端でイネーブルにする必要があります。

Bridge Assurance をイネーブルにすると、BPDU が hello タイムごとに、動作中のすべてのネットワーク ポート (代替ポートとバックアップ ポートを含む) に送出されます。所定の期間 BPDU を受信しないポートは、ブロッキング ステートに移行し、ルート ポートの決定に使用 されなくなります。BPDU を再度受信するようになると、そのポートで通常のスパニングツ リー状態遷移が再開されます。

### **BPDU** ガードの概要

BPDU ガードをイネーブルにすると、BPDU を受信したときにそのインターフェイスがシャッ トダウンされます。

BPDU ガードはインターフェイス レベルで設定できます。BPDU ガードをインターフェイス レベルで設定すると、そのポートはポート タイプ設定にかかわらず BPDU を受信するとすぐ にシャットダウンされます。

BPDU ガードをグローバル単位で設定すると、動作中のスパニングツリーエッジポート上だ けで有効となります。正しい設定では、LAN エッジインターフェイスは BPDU を受信しませ ん。エッジインターフェイスが BPDU を受信すると、無効な設定(未認証のホストまたはス イッチへの接続など)を知らせるシグナルが送信されます。BPDUガードをグローバル単位で イネーブルにすると、BPDU を受信したすべてのスパニングツリーエッジポートがシャット ダウンされます。

Note

エッジトランクインターフェイスレベルでは、無効な VLAN のリモート側がアクセスポート として設定されている場合、BPDU は無視されます。

BPDUガードは、無効な設定があると確実に応答を返します。無効な設定をした場合は、当該 LAN インターフェイスを手動でサービス状態に戻す必要があるからです。

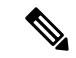

**Note** BPDU ガードをグローバル単位でイネーブルにすると、動作中のすべてのスパニングツリー エッジインターフェイスに適用されます。

### BPDU フィルタリングの概要

BPDUフィルタリングを使用すると、スイッチが特定のポートでBPDUを送信または受信するのを禁止できます。

グローバルに設定された BPDU フィルタリングは、動作中のすべてのスパニングツリー エッジポートに適用されます。エッジポートはホストだけに接続してください。ホストでは通常、 BPDU は破棄されます。動作中のスパニングツリー エッジ ポートが BPDU を受信すると、ただちに標準のスパニングツリー ポート タイプに戻り、通常のポート状態遷移が行われます。 その場合、当該ポートで BPDU フィルタリングはディセーブルとなり、スパニングツリーによって、同ポートでの BPDU の送信が再開されます。

BPDUフィルタリングは、インターフェイスごとに設定することもできます。BPDUフィルタ リングを特定のポートに明示的に設定すると、そのポートはBPDUを送出しなくなり、受信し たBPDUをすべてドロップします。特定のインターフェイスを設定することによって、個々の ポート上のグローバルなBPDUフィルタリングの設定を実質的に上書きできます。このように インターフェイスに対して実行されたBPDUフィルタリングは、そのインターフェイスがトラ ンキングであるか否かに関係なく、インターフェイス全体に適用されます。

### $\triangle$

Caution BPDUフィルタリングをインターフェイスごとに設定するときは注意が必要です。ホストに接続されていないポートに BPDU フィルタリングを明示的に設定すると、ブリッジング ループ に陥る可能性があります。というのは、そうしたポートは受信した BPDUをすべて無視して、 フォワーディング ステートに移行するからです。

ポートがデフォルトで BPDU フィルタリングに設定されていなければ、エッジ設定によって BPDUフィルタリングが影響を受けることはありません。次の表に、すべての BPDUフィルタ リングの組み合わせを示します。

Table 1: BPDU フィルタリングの設定

| ポート単位の <b>BPDU</b> フィ<br>ルタリングの設定 | グローバル<br>な <b>BPDU</b><br>フィルタリ<br>ングの設定 | STP エッジ ポート設定 | <b>BPDU</b> フィルタリングの状<br>態                                                                                            |
|-----------------------------------|------------------------------------------|---------------|----------------------------------------------------------------------------------------------------|
| デフォルト                             | 有効                                       | 有効            | イネーブルポートは10以<br>上の BPDU を送信しま<br>す。このポートは、BPDU<br>を受信すると、スパニン<br>グツリー標準ポート状態<br>に戻り、BPDU フィルタ<br>リングはディセーブルに<br>なります。 |
| デフォルト                             | 有効                                       | 無効            | 無効                                                                                                    |

| ポート単位の <b>BPDU</b> フィ<br>ルタリングの設定 | グローバル<br>な <b>BPDU</b><br>フィルタリ<br>ングの設定 | STP エッジ ポート設定    | BPDU フ<br>態   | ィルタリングの状                                         |
|-----------------------------------|------------------------------------------|------------------|---------------|--------------------------------------------------|
| デフォルト                             | 無効                                       | Enabled/Disabled | 無効            |                                                  |
| 無効                                | Enabled/Disabled                         | Enabled/Disabled | 無効            |                                                  |
| 有効                                | Enabled/Disabled                         | Enabled/Disabled | 有効<br>Caution | BPDUは送信されませた場合には、通作が開始した。<br>BPDUの使用に当たた意してください。 |

## ループ ガードの概要

ループ ガードは、次のような原因によってネットワークでループが発生するのを防ぎます。

- •ネットワークインターフェイスの誤動作
- CPU の過負荷
- BPDUの通常転送を妨害する要因

STPループは、冗長なトポロジにおいてブロッキングポートが誤ってフォワーディングステートに移行すると発生します。こうした移行は通常、物理的に冗長なトポロジ内のポートの1つ(ブロッキングポートとは限らない)が BPDUの受信を停止すると起こります。

ループ ガードは、デバイスがポイントツーポイント リンクによって接続されているスイッチ ドネットワークでだけ役立ちます。ポイントツーポイント リンクでは、下位 BPDU を送信す るか、リンクをダウンしない限り、代表ブリッジは消えることはありません。

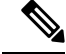

**Note** ループ ガードは、ネットワークおよび標準のスパニングツリー ポート タイプ上だけでイネー ブルにできます。

ループ ガードを使用して、ルート ポートまたは代替/バックアップ ループ ポートが BPDU を 受信するかどうかを確認できます。BPDU を受信しないポートを検出すると、ループ ガード は、そのポートを不整合状態(ブロッキング ステート)に移行します。このポートは、再度 BPDUの受信を開始するまで、ブロッキングステートのままです。不整合状態のポートはBPDU を送信しません。このようなポートが BPDU を再度受信すると、ループ ガードはそのループ 不整合状態を解除し、STPによってそのポート状態が確定されます。こうしたリカバリは自動 的に行われます。

ループガードは障害を分離し、STPは障害のあるリンクやブリッジを含まない安定したトポロ ジに収束できます。ループガードをディセーブルにすると、すべてのループ不整合ポートはリ スニング ステートに移行します

ループ ガードはポート単位でイネーブルにできます。ループ ガードを特定のポートでイネー ブルにすると、そのポートが属するすべてのアクティブ インスタンスまたは VLAN にループ ガードが自動的に適用されます。ループ ガードをディセーブルにすると、指定ポートでディ セーブルになります。

### ルート ガードの概要

特定のポートでルートガードをイネーブルにすると、そのポートはルートポートになること が禁じられます。受信した BPDUによって STP コンバージェンスが実行され、指定ポートが ルートポートになると、そのポートはルート不整合(ブロッキング)状態になります。この ポートが優位 BPDU の送信を停止すると、ブロッキングが再度解除されます。次に、STP に よって、フォワーディングステートに移行します。リカバリは自動的に行われます。

特定のインターフェイスでルートガードをイネーブルにすると、そのインターフェイスが属す るすべての VLAN にルート ガード機能が適用されます。

ルートガードを使用すると、ネットワーク内にルートブリッジを強制的に配置できます。ルー トガードは、ルートガードがイネーブルにされたポートを指定ポートに選出します。通常、 ルートブリッジのポートはすべて指定ポートとなります(ただし、ルートブリッジの2つ以 上のポートが接続されている場合はその限りではありません)。ルートブリッジは、ルート ガードがイネーブルにされたポートで上位 BPDU を受信すると、そのポートをルート不整合 STP 状態に移行します。このように、ルートガードはルートブリッジの配置を適用します。

ルートガードをグローバルには設定できません。

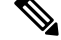

Note

ルート ガードはすべてのスパニングツリー ポート タイプ(標準、エッジ、ネットワーク)で イネーブルにできます。

# STP 拡張機能の設定

### STP 拡張機能の設定における 注意事項

STP 拡張機能を設定する場合は、次の注意事項に従ってください。

- ホストに接続されたすべてのアクセス ポートとトランク ポートをエッジ ポートとして設定します。
- Bridge Assurance は、ポイントツーポイントのスパニングツリーネットワークポート上だけで実行されます。この機能は、リンクの両端で設定する必要があります。
- ループガードは、スパニングツリーエッジポートでは動作しません。
- ポイントツーポイントリンクに接続していないポートでループガードをイネーブルには できません。
- ルートガードがイネーブルになっている場合、ループガードをイネーブルにはできません。
- ・最大 MAC 学習制限を超えると、すべての着信パケットは MAC テーブルで学習されず、 宛先 MAC に基づいて転送されます。

## スパニングツリー ポート タイプのグローバルな設定

スパニングツリー ポート タイプの割り当ては、そのポートが接続されているデバイスのタイ プによって次のように決まります。

- エッジ:エッジポートは、ホストに接続されるポートであり、アクセスポートとトランクポートのどちらかです。
- ネットワーク:ネットワークポートは、スイッチまたはブリッジだけに接続されます。
- ・標準:標準ポートはエッジポートでもネットワークポートでもない、標準のスパニング ツリーポートです。標準ポートは、任意のタイプのデバイスに接続できます。

ポートタイプは、グローバル単位でもインターフェイス単位でも設定できます。デフォルトの スパニングツリー ポート タイプは「標準」です。

### Before you begin

STP が設定されていること。

インターフェイスに接続されているデバイスのタイプに合わせてポートが正しく設定されていること。

### SUMMARY STEPS

- 1. switch# configure terminal
- 2. switch(config)# spanning-tree port type edge default
- 3. switch(config)# spanning-tree port type network default

### **DETAILED STEPS**

|       | Command or Action                                              | Purpose                                                                                                    |
|-------|----------------------------------------------------------------|----------------------------------------------------------------------------------------------------|
| ステップ1 | switch# configure terminal                                     | グローバル コンフィギュレーション モードを開始<br>します。                                                                                                    |
| ステップ2 | switch(config)# <b>spanning-tree port type edge default</b>    | すべてのインターフェイスをエッジポートとして設<br>定します。このコマンドの使用は、すべてのポート<br>がホスト/サーバに接続されていることが前提になり<br>ます。エッジポートは、リンクアップすると、ブ<br>ロッキングステートやラーニングステートを経由<br>することなく、フォワーディングステートに直接移<br>行します。デフォルトのスパニングツリーポート<br>タイプは「標準」です。                                                                                          |
| ステップ3 | switch(config)# <b>spanning-tree port type network default</b> | <ul> <li>すべてのインターフェイスをスパニングツリーネットワークポートとして設定します。このコマンドの使用は、すべてのポートがスイッチまたはブリッジに接続されていることが前提になります。Bridge Assurance をイネーブルにすると、各ネットワークポート上でBridge Assurance が自動的に実行されます。デフォルトのスパニングツリーポートタイプは「標準」です。</li> <li>Note ホストに接続されているインターフェイスをネットワークポートとして設定すると、それらのポートは自動的にブロッキングステートに移行します。</li> </ul> |

### Example

次に、ホストに接続されたアクセスポートおよびトランクポートをすべて、スパニン グツリー エッジ ポートとして設定する例を示します。

switch# configure terminal

switch(config) # spanning-tree port type edge default

次に、スイッチまたはブリッジに接続されたポートをすべて、スパニングツリーネットワークポートとして設定する例を示します。

switch# configure terminal

switch(config) # spanning-tree port type network default

## 指定インターフェイスでのスパニングツリー エッジ ポートの設定

指定インターフェイスにスパニングツリー エッジ ポートを設定できます。スパニングツリー エッジポートとして設定されたインターフェイスは、リンクアップ時に、ブロッキングステー トやラーニングステートを経由することなく、フォワーディングステートに直接移行します。

このコマンドには次の4つの状態があります。

- spanning-tree port type edge: このコマンドを実行すると、アクセス ポート上のエッジ動 作が明示的にイネーブルにされます。
- spanning-tree port type edge trunk: このコマンドを実行すると、トランクポート上のエッジ動作が明示的にイネーブルにされます。

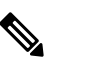

Note spanning-tree port type edge trunk コマンドを入力する と、そのポートは、アクセスモードであってもエッジ ポートとして設定されます。

- spanning-tree port type normal: このコマンドを実行すると、ポートは標準スパニングツ リーポートとして明示的に設定されますが、フォワーディングステートへの直接移行は イネーブルにされません。
- no spanning-tree port type: このコマンドを実行すると、spanning-tree port type edge default コマンドをグローバル コンフィギュレーション モードで定義した場合に、エッジ動作が 暗黙にイネーブルにされます。エッジ ポートをグローバルに設定していない場合、 no spanning-tree port type コマンドは spanning-tree port type disable コマンドと同じです。

### Before you begin

STP が設定されていること。 インターフェイスがホストに接続されていること。

### **SUMMARY STEPS**

- 1. switch# configure terminal
- 2. switch(config)# interface type slot/port
- 3. switch(config-if)# spanning-tree port type edge

### **DETAILED STEPS**

|       | Command or Action                                   | Purpose                                            |
|-------|-----------------------------------------------------|----------------------------------------------------|
| ステップ1 | switch# configure terminal                          | グローバル コンフィギュレーション モードを開始<br>します。                   |
| ステップ2 | <pre>switch(config)# interface type slot/port</pre> | 設定するインターフェイスを指定し、インターフェ<br>イスコンフィギュレーションモードを開始します。 |

|       | Command or Action                               | Purpose                  |
|-------|-------------------------------------------------|--------------------------|
| ステップ3 | switch(config-if)# spanning-tree port type edge | 指定したアクセス インターフェイスをスパニング  |
|       |                                                 | エッジ ポートに設定します。エッジ ポートは、リ |
|       |                                                 | ンク アップすると、ブロッキング ステートやラー |
|       |                                                 | ニングステートを経由することなく、フォワーディ  |
|       |                                                 | ングステートに直接移行します。デフォルトのスパ  |
|       |                                                 | ニングツリー ポート タイプは「標準」です。   |
|       |                                                 |                          |

### Example

次に、アクセス インターフェイス Ethernet 1/4 をスパニングツリー エッジ ポートとし て設定する例を示します。

switch# configure terminal

switch(config)# interface ethernet 1/4

switch(config-if) # spanning-tree port type edge

## BPDU ガードのグローバルなイネーブル化

BPDU ガードをデフォルトでグローバルにイネーブルにできます。BPDU ガードがグローバル にイネーブルにされると、システムは、BPDU を受信したエッジ ポートをシャット ダウンし ます。

Note すべてのエッジポートで BPDU ガードをイネーブルにすることを推奨します。

### Before you begin

STP が設定されていること。

少なくとも一部のスパニングツリー エッジポートが設定済みであること。

### **SUMMARY STEPS**

- 1. switch# configure terminal
- 2. switch(config)# spanning-tree port type edge bpduguard default

### **DETAILED STEPS**

|       | Command or Action          | Purpose                  |
|-------|----------------------------|--------------------------|
| ステップ1 | switch# configure terminal | グローバル コンフィギュレーション モードを開始 |
|       |                            | します。                     |

|       | Command or Action                                                               | Purpose                                                                                    |
|-------|---------------------------------------------------------------------------------|--------------------------------------------------------------------------------------------|
| ステップ2 | switch(config)# <b>spanning-tree port type edge bpduguard</b><br><b>default</b> | すべてのスパニングツリーエッジポートで、BPDU<br>ガードを、デフォルトでイネーブルにします。デ<br>フォルトでは、グローバルな BPDU ガードはディ<br>セーブルです。 |

### Example

次に、すべてのスパニングツリー エッジ ポートで BPDU ガードをイネーブルにする 例を示します。

switch# configure terminal

switch(config)# spanning-tree port type edge bpduguard default

## 指定インターフェイスでの BPDU ガードのイネーブル化

指定インターフェイスで、BPDU ガードをイネーブルにできます。BPDU ガードがイネーブル にされたポートは、BPDU を受信すると、シャットダウンされます。

BPDU ガードは、指定インターフェイスで次のように設定にできます。

- **spanning-tree bpduguard enable**: インターフェイスで BPDU ガードを無条件でイネーブル にします。
- **spanning-tree bpduguard disable**: インターフェイスで BPDU ガードを無条件でディセー ブルにします。
- no spanning-tree bpduguard:動作中のエッジポートインターフェイスに spanning-tree port type edge bpduguard default コマンドが設定されている場合、そのインターフェイス で BPDU ガードをイネーブルにします。

#### Before you begin

STP が設定されていること。

### **SUMMARY STEPS**

- 1. switch# configure terminal
- 2. switch(config)# interface type slot/port
- **3.** switch(config-if)# **spanning-tree bpduguard** {**enable** | **disable**}
- 4. (Optional) switch(config-if)# no spanning-tree bpduguard

### **DETAILED STEPS**

|               | Command or Action                                                         | Purpose                                                                                                    |
|---------------|---------------------------------------------------------------------------|----------------------------------------------------------------------------------------------------|
| ステップ1         | switch# configure terminal                                                | グローバル コンフィギュレーション モードを開始<br>します。                                                                                                   |
| ステップ <b>2</b> | <pre>switch(config)# interface type slot/port</pre>                       | 設定するインターフェイスを指定し、インターフェ<br>イスコンフィギュレーションモードを開始します。                                                                                 |
| ステップ3         | <pre>switch(config-if)# spanning-tree bpduguard {enable   disable}</pre>  | 指定したスパニングツリー エッジインターフェイ<br>スのBPDUガードをイネーブルまたはディセーブル<br>にします。デフォルトでは、BPDUガードは、物理<br>イーサネットインターフェイスではディセーブルで<br>す。                   |
| ステップ4         | (Optional) switch(config-if)# <b>no spanning-tree</b><br><b>bpduguard</b> | インターフェイス上でBPDUガードをディセーブル<br>にします。                                                                                                  |
|               |                                                                           | mode 動作中のエッンホートインターフェイス<br>で、spanning-tree port type edge bpduguard<br>default コマンドを入力した場合、そのイ<br>ンターフェイスで BPDU ガードをイネー<br>ブルにします。 |

#### Example

次に、エッジポート Ethernet 1/4 で BPDU ガードを明示的にイネーブルにする例を示します。

```
switch# configure terminal
```

switch (config)# interface ethernet 1/4
switch(config-if)# spanning-tree bpduguard enable
switch(config-if)# no spanning-tree bpduguard

## BPDU フィルタリングのグローバルなイネーブル化

スパニングツリーエッジポートで、BPDUフィルタリングをデフォルトでグローバルにイネー ブルにできます。

BPDU フィルタリングがイネーブルにされたエッジポートは、BPDU を受信すると、エッジ ポートとしての動作ステータスを失い、通常のSTP状態遷移を再開します。ただし、このポー トは、エッジポートとしての設定は保持したままです。

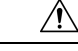

Caution

このコマンドを使用するときには注意してください。誤って使用すると、ブリッジングループ が発生するおそれがあります。

```
Note
```

グローバルにイネーブルにされた BPDU フィルタリングは、動作中のエッジ ポートにだけ適 用されます。ポートは数個の BPDU をリンクアップ時に送出してから、実際に、発信 BPDU のフィルタリングを開始します。エッジポートは、BPDUを受信すると、動作中のエッジポー トステータスを失い、BPDU フィルタリングはディセーブルになります。

### Before you begin

STP が設定されていること。

少なくとも一部のスパニングツリーエッジポートが設定済みであること。

### **SUMMARY STEPS**

- 1. switch# configure terminal
- 2. switch(config)# spanning-tree port type edge bpdufilter default

### **DETAILED STEPS**

|               | Command or Action                                                                | Purpose                                                                                          |
|---------------|----------------------------------------------------------------------------------|--------------------------------------------------------------------------------------------------|
| ステップ1         | switch# configure terminal                                                       | グローバル コンフィギュレーション モードを開始<br>します。                                                                 |
| ステップ <b>2</b> | switch(config)# <b>spanning-tree port type edge bpdufilter</b><br><b>default</b> | すべてのスパニングツリーエッジポートで、BPDU<br>フィルタリングを、デフォルトでイネーブルにしま<br>す。デフォルトでは、グローバルなBPDUフィルタ<br>リングはディセーブルです。 |

### Example

次に、すべての動作中のスパニングツリー エッジ ポートで BPDU フィルタリングを イネーブルにする例を示します。

switch# configure terminal

switch(config)# spanning-tree port type edge bpdufilter default

## 指定インターフェイスでの BPDU フィルタリングのイネーブル化

指定インターフェイスにBPDUフィルタリングを適用できます。BPDUフィルタリングを特定 のインターフェイス上でイネーブルにすると、そのインターフェイスはBPDUを送信しなくな り、受信した BPDU をすべてドロップするようになります。この BPDU フィルタリング機能 は、トランキングインターフェイスであるかどうかに関係なく、すべてのインターフェイスに 適用されます。

Caution 指定インターフェイスで spanning-tree bpdufilter enable コマンドを入力する場合は注意してください。ホストに接続されていないポートにBPDUフィルタリングを明示的に設定すると、ブリッジングループに陥る可能性があります。というのは、そうしたポートは受信した BPDUをすべて無視して、フォワーディングステートに移行するからです。

このコマンドを入力すると、指定インターフェイスのポート設定が上書きされます。

- このコマンドには次の3つの状態があります。
  - spanning-tree bpdufilter enable: インターフェイス上の BPDU フィルタリングを無条件に イネーブルにします。
  - spanning-tree bpdufilter disable: インターフェイス上の BPDU フィルタリングを無条件に ディセーブルにします。
  - no spanning-tree bpdufilter : 動作中のエッジポートインターフェイスに spanning-tree port type edge bpdufilter default コマンドが設定されている場合、そのインターフェイスで BPDU フィルタリングをイネーブルにします。

Note

特定のポートだけで BPDU フィルタリングをイネーブルにすると、そのポートでの BPDU の 送受信が禁止されます。

#### Before you begin

STP が設定されていること。

#### SUMMARY STEPS

- 1. switch# configure terminal
- **2.** switch(config)# interface *type slot/port*
- **3.** switch(config-if)# spanning-tree bpdufilter {enable | disable}
- 4. (Optional) switch(config-if)# no spanning-tree bpdufilter

### **DETAILED STEPS**

|               | Command or Action                                                                        | Purpose                                                                                                    |
|---------------|------------------------------------------------------------------------------------------|----------------------------------------------------------------------------------------------------|
| ステップ1         | switch# configure terminal                                                               | グローバル コンフィギュレーション モードを開始<br>します。                                                                                                    |
| ステップ <b>2</b> | <pre>switch(config)# interface type slot/port</pre>                                      | 設定するインターフェイスを指定し、インターフェ<br>イスコンフィギュレーションモードを開始します。                                                                                         |
| ステップ3         | switch(config-if)# <b>spanning-tree bpdufilter</b> { <b>enable</b>  <br><b>disable</b> } | 指定したスパニングツリー エッジインターフェイ<br>スの BPDU フィルタリングをイネーブルまたはディ<br>セーブルにします。デフォルトでは、BPDU フィル<br>タリングはディセーブルです。                                       |
| ステップ4         | (Optional) switch(config-if)# no spanning-tree bpdufilter                                | インターフェイス上でBPDUフィルタリングをディ<br>セーブルにします。                                                                                                    |
|               |                                                                                          | Note 動作中のエッジポートインターフェイス<br>に spanning-tree port type edge bpdufilter<br>default コマンドが設定されている場合、<br>そのインターフェイスで BPDU フィルタ<br>リングをイネーブルにします。 |

### Example

次に、スパニング ツリー エッジ ポート Ethernet 1/4 で BPDU フィルタリングを明示的 にイネーブルにする例を示します。

switch# configure terminal

switch (config) # interface ethernet 1/4
switch(config-if) # spanning-tree bpdufilter enable

# ループ ガードのグローバルなイネーブル化

ループガードは、デフォルトの設定により、すべてのポイントツーポイントスパニングツリー の標準およびネットワークポートで、グローバルにイネーブルにできます。ループガードは、 エッジポートでは動作しません。

ループガードを使用すると、ブリッジネットワークのセキュリティを高めることができます。 ループガードは、単方向リンクを引き起こす可能性のある障害が原因で、代替ポートまたは ルートポートが指定ポートになるのを防ぎます。

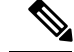

Note

指定インターフェイスでループガードコマンドを入力すると、グローバルなループガードコ マンドが上書きされます。

### Before you begin

STP が設定されていること。

スパニングツリー標準ポートが存在し、少なくとも一部のネットワークポートが設定済みであること。

### **SUMMARY STEPS**

- **1.** switch# **configure terminal**
- 2. switch(config)# spanning-tree loopguard default

#### **DETAILED STEPS**

|       | Command or Action                                      | Purpose                                                                                         |
|-------|--------------------------------------------------------|-------------------------------------------------------------------------------------------------|
| ステップ1 | switch# <b>configure terminal</b>                      | グローバル コンフィギュレーション モードを開始<br>します。                                                                |
| ステップ2 | switch(config)# <b>spanning-tree loopguard default</b> | スパニングツリーのすべての標準およびネットワー<br>クポートで、ループガードを、デフォルトでイネー<br>ブルにします。デフォルトでは、グローバルなルー<br>プガードはディセーブルです。 |

#### Example

次に、スパニングツリーのすべての標準およびネットワークポートでループガードを イネーブルにする例を示します。

switch# configure terminal

switch(config) # spanning-tree loopguard default

## 指定インターフェイスでのループガードまたはルートガードのイネー ブル化

ループ ガードまたはルート ガードは、指定インターフェイスでイネーブルにできます。

特定のポートでルート ガードをイネーブルにすると、そのポートはルート ポートになること を禁止されます。ループガードは、単方向リンクを発生させる可能性のある障害が原因で代替 ポートまたはルート ポートが指定ポートになるのを防ぎます。 特定のインターフェイスでループガードおよびルートガードの両機能をイネーブルにすると、 そのインターフェイスが属するすべての VLAN に両機能が適用されます。

Note

指定インターフェイスでループガードコマンドを入力すると、グローバルなループガードコ マンドが上書きされます。

### Before you begin

**STP** が設定されていること。 ループ ガードが、スパニングツリーの標準またはネットワーク ポート上で設定されているこ と。

### **SUMMARY STEPS**

- 1. switch# configure terminal
- 2. switch(config)# interface type slot/port
- **3.** switch(config-if)# spanning-tree guard {loop | root | none}

### **DETAILED STEPS**

|       | Command or Action                                                          | Purpose                                                                                                    |
|-------|----------------------------------------------------------------------------|----------------------------------------------------------------------------------------------------|
| ステップ1 | switch# configure terminal                                                 | グローバル コンフィギュレーション モードを開始<br>します。                                                                             |
| ステップ2 | <pre>switch(config)# interface type slot/port</pre>                        | 設定するインターフェイスを指定し、インターフェ<br>イスコンフィギュレーションモードを開始します。                                                           |
| ステップ3 | <pre>switch(config-if)# spanning-tree guard {loop   root  <br/>none}</pre> | ループガードまたはルートガードを、指定インター<br>フェイスでイネーブルまたはディセーブルにしま<br>す。ルートガードはデフォルトでディセーブル、<br>ループガードも指定ポートでディセーブルになりま<br>す。 |
|       |                                                                            | Note ループ ガードは、スパニングツリーの標<br>準およびネットワーク インターフェイス<br>だけで動作します。                                                 |

### Example

次に、Ethernet ポート 1/4 で、ルート ガードをイネーブルにする例を示します。 switch# configure terminal switch (config)# interface ethernet 1/4 switch(config-if)# spanning-tree guard root

# STP 拡張機能の設定の確認

STP 拡張機能の設定情報を表示するには、次のコマンドを使用します。

| コマンド                                    | 目的                                    |
|-----------------------------------------|---------------------------------------|
| show running-config spanning-tree [all] | スイッチ上でスパニングツリーの最新ステータスを表示します。         |
| show spanning-tree [options]            | 最新のスパニングツリー設定について、指定した詳細<br>情報を表示します。 |

# ループ検出エラーメッセージのトラブルシューティング

このセクションでは、Cisco Nexus 3600 プラットフォーム スイッチのログに FWM-2-STM\_LOOP\_DETECT のエラー メッセージがあった場合の解決方法について説明しま す。

Cisco Nexus 3600 プラットフォーム スイッチが次のメッセージを表示した場合、スイッチがこ れら 2 つのインターフェイスで同じ送信元の MAC アドレスを持つフレームを受信し、これら のインターフェイスで同じ MAC アドレスを高速で認識することを示しています。スイッチは この条件をループとして検出します。スイッチは、コントロール プレーンを保護するために MAC アドレス ラーニングを無効にします。これは、ループが 1 つの VLAN だけに発生した場 合でも、すべての VLAN で実行されます。

2016 Apr 11 18:00:18 N3k-4-3229 %FWM-2-STM\_LOOP\_DETECT: Loops detected in the network for mac 0000.0602.0602 among ports Eth1/48 and Eth1/50/3 on vlan 4 - Disabling dynamic learning notifications for a period between 120 and 240 seconds on vlan 4

エラー メッセージの考えられる原因は次のとおりです。

- 不正なスパニング ツリー プロトコル (STP) ポート ステート コンバージェンスのため、 MAC アドレスが移動する。
- •STPステートがコンバージされて正しい状態にあるときに、データの送信元がすべてのス イッチを物理的に横断していることが原因で、MACアドレスが移動します。

### ループの検出

フォワーディングマネージャ(FWM)には、移動した MAC アドレスをカウントし、MAC ア ドレスの移動回数に基づいてその重み付けをする機能があります。これにより、移動した MAC アドレスの合計(すべての VLAN、MAC、インターフェイスでのスイッチ全体)が算出され、 %FWM-2-STM\_LOOP\_DETECT 条件が宣言され、ループ状態の FWM を保護するためにラーニ ングが無効になります。

(注) MAC ラーニングは、システムごとではなく、VLAN ごとにディセーブルになります。

MAC移動通知のロジックに注意する必要があります。MAC移動のMACアドレステーブルの 通知が有効の場合、MAC移動が通知される可能性があります。これによりコンソールの通知 ログが追加されますが、アクションは実行されません。移動が宣言されるのは、10秒間の時系 列スキャン期間内にVLANの任意の2つのポート間で特定のMACアドレスが3回行き来(移 動)した場合です。

(注)

MAC アドレスは、2 つのポートのそれぞれで 50 回検出される必要があります。

スイッチの MAC アドレス通知を有効にすると、どの MAC アドレスが移動するかを見つける ことができます。

#### 手順の概要

- 1. switch# conf t
- 2. switch# mac address-table notification mac-move

#### 手順の詳細

|       | コマンドまたはアクション                                    | 目的                     |
|-------|-------------------------------------------------|------------------------|
| ステップ1 | switch# conf t                                  | コンフィギュレーション モードを開始します。 |
| ステップ2 | switch# mac address-table notification mac-move | MAC 移動通知をイネーブルにします。    |

# syslog エラーメッセージの生成

MAC移動通知に関する syslog メッセージを生成するために、MAC移動通知を有効にするだけでは、必ずしも十分ではありません。syslog メッセージが確実に生成されるようにするには、前のコマンドと一緒に mac address-table notification mac-move というコマンドを入力します。

### 手順の概要

- 1. conf t
- **2**. logging level spanning-tree 6
- **3**. logging level fwm 6
- 4. logging monitor 6

#### 手順の詳細

|       | コマンドまたはアクション                  | 目的                                                            |
|-------|-------------------------------|---------------------------------------------------------------|
| ステップ1 | conf t                        | コンフィギュレーション モードを開始します。                                        |
| ステップ2 | logging level spanning-tree 6 | レベル6から最も重大度の高いイベントまでのすべ<br>てのスパニングツリーイベントのロギングをイネー<br>ブルにします。 |
| ステップ3 | logging level fwm 6           | レベル6から最も重大度の高いイベントまでのすべ<br>てのFWM イベントのロギングをイネーブルにしま<br>す。     |
| ステップ4 | logging monitor 6             | デバイスが重大度6以上のメッセージをモニタに記<br>録できるようにします。                        |

これらのコマンドを追加すると、MAC アドレス移動がある場合に FWM 検出が syslog に必ず 表示されます。VLAN 全体でスイッチの STP ポート ステートを検証するには、次のコマンド を入力します。

switch# show spanning-tree switch# show spanning-tree vlan <id> switch# show spanning-tree internal interaction

#### 例

MAC アドレスが移動したかどうかを確認するには、次のコマンドを入力します。

```
# show mac address-table notification mac-move
MAC Move Notify Triggers: 1206
Number of MAC Addresses added: 944088
Number of MAC Addresses moved: 265
Number of MAC Addresses removed: 943920
```

どのMACアドレスが移動したかを表示するには、MACアドレスの移動も記録される 最小ロギングレベルであるレベル6が必要です。

2016 Jun 12 16:05:31.564 switch %FWM-6-MAC\_MOVE\_NOTIFICATION: Host 0000.0000.fe00 in vlan 85 is flapping between port Eth104/1/8 and port Eth104/1/9

### 次のタスク

正しい STP コンバージェンスを確認し、関係図内のすべてのスイッチで STP ポートステート をチェックします。競合がないこと、および不適切なポート ステートがないことを確認しま す。

物理的に移動しているデータフレームの送信元を特定したら、高速での連続的な移動を停止す るために送信元を制御します。 デフォルトでは、動的なラーニングは180秒後に再度有効になります。その時点で、すべての STP 競合または不整合は解決されている必要があります。そうでない場合、動的なラーニング は再度、無効になります。

I